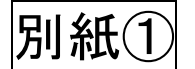

## 『コミュニティサイトTutti』からのWEB申込方法

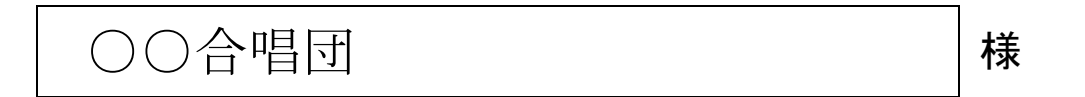

①埼玉県合唱連盟のホームページをご覧ください。

②ホームページにあります『コミュニティサイト Tutti』をクリック。

③『コミュニティサイト Tutti』への各合唱団ごとに割り振られたログイン ID とパスワードは下記に記載のとおりです。

<u>コミュニティサイトTutti</u>

ログインID: △△△△ (貴団の団体番号となります) パスワード: □□□□ (※注意 1=いち、 I=える) ( 0=ぜろ、o=お-)

④事業検索の欄の「詳細はこちら」をクリック。

⑤「10. 第59回埼玉県合唱コンクール」を選んで、事業内容を確認し、「事業に参加する」をクリックすると申込入力画面になります。

⑥裏面に記載の入力見本を参考に入力し、確認画面→登録画面とボタンを押すと申込完了です。(登録漏れを防ぐため、入力後再度ログインして、事業検索の画面のステータス表示が「書類申請中」と表示されているのを必ずご確認ください。)

⑦内容に不備がなければ「入金確認待ち」となり、入金が確認されると「エントリー完了」となります。学校団体は pdf ファイルを印刷し、学校長の職印を押印したものを7月16日(土)の打ち合わせ会の日にご提出ください。また、<u>審査用楽譜</u>、その他必要な書類(楽譜の曲名のコピー、大学ユース合唱の部は参加者名簿)も要項をよくご確認の上ご持参ください。

埼玉県合唱連盟事務局